## Falcon F5+ DigiTrak LWD 简介

F5+或Falcon猎鹰F5导向仪上的数据记录系统可记录深度、倾角和压力数据。可使用计算机上的LWD软件导入这些数据,用于显示、加注、建立 钻进记录和图表。

### 安装软件

Windows版本的DigiTrak LWD 软件可与Windows 10及更高版本兼 容。

 可经由Windows计算机,去到<u>Microsoft Store。</u>搜 索"DigiTrak LWD",点击**安装。**LWD 应用程序 (APP)快捷图标出现。

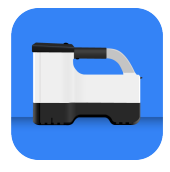

-1-

2. 点击LWD快捷图标,予以开启。

#### Windows的定位服务授权

若要将导向仪数据传送至LWD,则必须进行Windows的定位服务授权。 可能需要管理员登录。

- 1. 去到设置,点击隐私政策,然后点击位置。
- 2. 开启**允许应用程序(Apps)访问您的位置**或同等功能。 有关详细信息,请参阅计算机上的Windows帮助。

### 上传数据至计算机

- 1. 经由主菜单,选择钻进数据记录。
- 2. 选择上传作业 🛅。
- 3. 从列表中选择某个作业。
- 4. 经由计算机上的LWD应用程序(app),点击右上角的+,然后选择需要传输数据的导向仪类型。数据记录数据就会被传送至LWD。完成 传送后,导向仪会发出嘀声。

5. 输入或编辑作业信息,然后点击确定。数据即会对字段和图表进行更新。可添加公用设施旗标和图表加注,以获得更详细的报告。

#### **打开计算机上的LWD文件** 必须安装LWD。

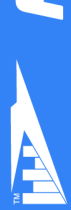

- HEH RAK

1. 点击+,从"导入数据记录"对话框中选择文件。

2. 找到想要打开的文件。

3. 打开作业文件。

打开作业后,LWD就会显示与该作业和钻孔数据有关的详细信息,包括钻孔和 压力数据轮廓图。

地图视图会显示用户添加的入口点和出口点的iGPS数据(若有)。如果创建了白 线作业,该作业就会被传送到地图窗口,并在那里显示。有关更多信息,请参阅 DigiGuide Falcon LWD 手册。

#### 添加公用设施旗标

可经由图表视图,添加导向孔钻进期间越过的公用设施。

- 1. 经由图表视图,点击编辑 🖉。
- 2. 选择公用设施类型。
- 3. 输入地面距离、深度以及任何评注。
- 4. 点击保存。

若要编辑或删除图表视图中的某个现有的公用 设施,点击该公用设施,打开公用设施对话框。

#### 添加图表加注

图表加注使用形状和标题来识别特征,例如道路和小溪。加注出现在图表视图 上以及打印的钻进轮廓图上。

- 1. 经由图表视图,点击编辑 🖉。
- 2. 点击添加加注。
- 3. 建立一个带有虚线的矩形。点击该矩形,并将其拖到所需位置。
- 使用左 / 上 / 右 / 下数值,来设置加注 的最终尺寸,然后点击继续。
- 选择想要使用的形状。使用"流域",指定 河流或其他水体。
- 6. 点击保存。

| Uti              | lity |
|------------------|------|
| Utility Type     |      |
| Other            | ~    |
| Surface Distance |      |
| 0.00 m           |      |
| Depth            |      |
| 0.00 m           |      |
| Comment          |      |
|                  |      |
| Text Position    |      |
| Тор              | ~    |
| Cancel           | Save |

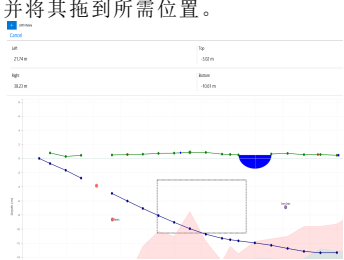

#### 编辑钻杆数据

经由数据视图,可编辑钻杆数据(例如深度和倾角)或添加某个钻杆的详细信息。

- 1. 经由数据视图,选择钻杆。
- 2. 点击需要编辑的含有数据的那一行。
- 编辑带有单括号(即右括号>)的字段中 的数据。已编辑的数据显示出编辑图 标2,钻杆号和数据变为紫色。
- 4. 点击**保存**。

| unito | ß         |             |                                                                                                    | <br>0 | 1 |
|-------|-----------|-------------|----------------------------------------------------------------------------------------------------|-------|---|
|       |           |             | Sample DataLog                                                                                                    |       |   |
| 0     | 46.0%     |             |                                                                                                    |       |   |
|       | $\Psi$    | →0.00 m     | 03/4 HTM 2108                                                                                                    |       |   |
|       | \$ -35.5% |             | Indianatus                                                                                                    |       |   |
|       | \$1.50 m  | ⇒2.01 m     | 2                                                                                                    |       |   |
| -     | ₹ -43.0%  |             | · /                                                                                                    |       |   |
| 4     | ↓1.55 m   | →4.90 m     | Type                                                                                                    |       |   |
|       | ₹ -33.0%  |             | Front Locate Point                                                                                                    |       |   |
| 2     | \$222m    | ⇒7.74 m     |                                                                                                    |       |   |
|       | <         |             | Place                                                                                                    |       |   |
| 4     | $\Psi$    | →10.59 m    | -36.0%                                                                                                    |       |   |
| 5     | € -38.0%  |             | Depth                                                                                                    |       |   |
|       | √-5.44m   | →12.44m     | 7.33 m                                                                                                    |       |   |
|       | -28.0%    |             | No. of Contraction of Contraction of |       |   |
| 0     | \$6.59m   | →16.23 m    | Terrain Height                                                                                                    |       |   |
| 7     | € -35.0%  |             | 0.60 m                                                                                                    |       |   |
| 1     | \$7.30 m  | →19.15 m    | Interior Death                                                                                                    |       |   |
| 8     | \$ 34.0%  |             | 7.00 m                                                                                                    |       |   |
|       | 48.81 m   | → 22.82 (m  | -7.09 III                                                                                                    |       |   |
| 9     | € -32.0%  |             | Position from Entry                                                                                                    |       |   |
|       | 19.81 m   | →24.82 m    | 19.15 m                                                                                                    |       |   |
| 10    | \$ -32.0% |             |                                                                                                    |       |   |
|       | V1274m    | -> 27.83 (m | Baro Longth                                                                                                    |       |   |
| 11    | € -23.5%  |             | 20.42 m                                                                                                    |       |   |
|       | dillion   | -> 10.77 m  |                                                                                                    |       |   |

### Windows版本LWD 的通常显示屏幕

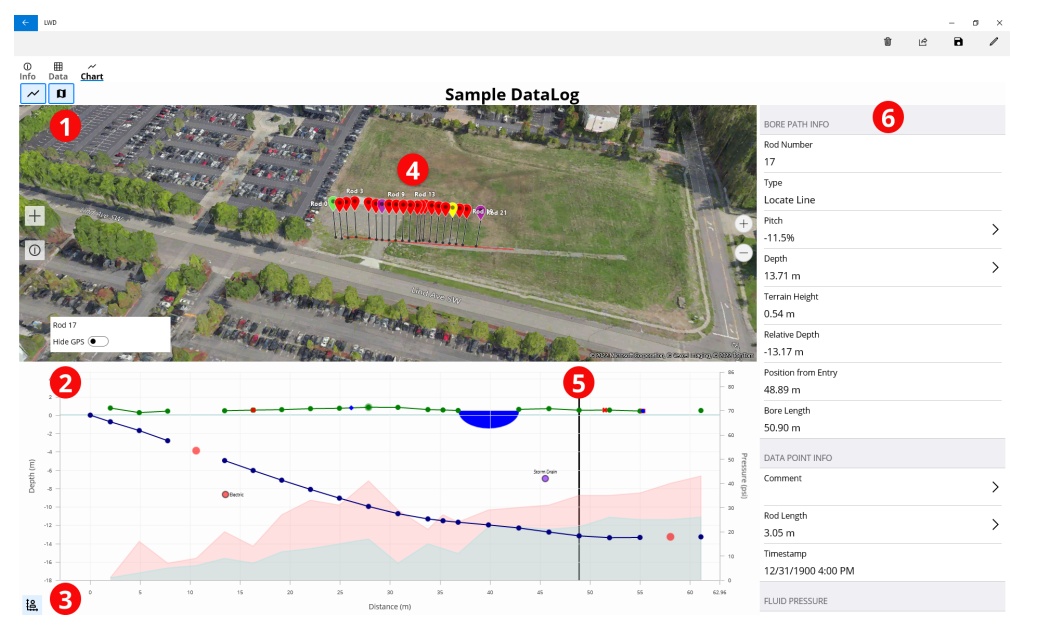

1. 地图视图 2. 图表视图 3. 图表缩放控制器 4. 来自iGPS的数据 5.跟踪球 6.钻杆数据

# LWD图表视图

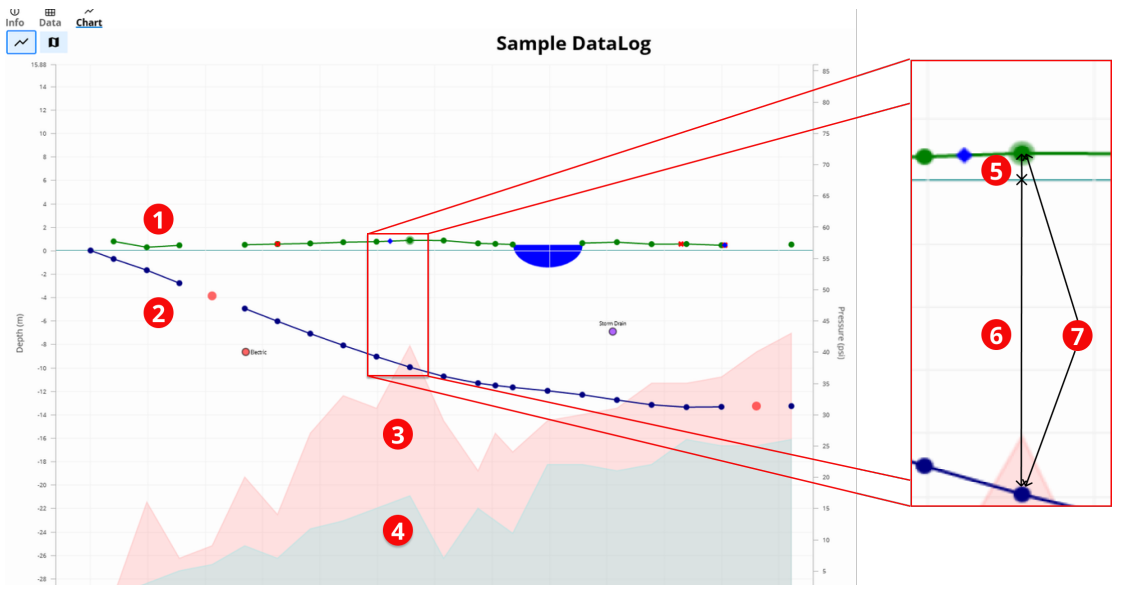

1. 地形(绿线) 2. 钻进路径(蓝线)

3. 最大流体压力(红色区域) 4. 平均流体压力(灰色区域) 5. 相对高程 6. 相对深度 7. 深度(5+6)

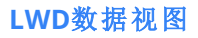

### Sample DataLog

| o 1    | ≮ -46.0%     |          |                     |
|--------|--------------|----------|---------------------|
|        | $\checkmark$ | →0.00 m  | BORE PATH INFO      |
| 1      | ≮ -26.5%     |          | Rod Number          |
|        | √1.50 m      | →2.00 m  | 7                   |
| 2      | ≮ -40.0%     |          | Туре                |
|        | ↓1.96 m      | →4.90 m  | Front Locate Point  |
| 3      | ≮ -38.0%     |          | Pitch               |
|        | √3.23 m      | ⇒7.74 m  | -36.0%              |
| 4 2    | ≮            |          | Depth               |
|        | $\downarrow$ | →10.59 m | 7.70 m              |
| 5      | ≮ -38.0%     |          |                     |
|        | √5.44 m      | →13.44 m | Terrain Height      |
| 6<br>7 | ⊈ -38.0%     | 4        | 0.60 m              |
|        | √6.59 m      | →16.29 m | Relative Depth      |
|        | ⊄ -36.0%     |          | -7.10 m             |
|        | √7.70 m      | →19.15 m | Position from Entry |
| 8      | ≮ -34.0%     |          | 19.15 m             |
|        | √8.81 m      | →22.03 m | Bore Length         |
| 9      | ≮ -32.0%     | M        | 20.43 m 5           |
|        | √9.81 m      | →24.93 m | 20.45 //            |
| 10     | ≮ -30.0%     | 3 /      | DATA POINT INFO     |
|        | √10.82 m     | →27.84 m | Comment             |
| 11     | ≮ -23.5%     |          | >                   |
|        | ↓11.60 m     | →30.79 m | Paul Laurah         |
| 12     | ⊈ -15.0%     |          |                     |
|        | √11.93 m     | →33.78 m | 3.05 m              |

1. 仅限倾角 2. 空白钻杆

3. 已编辑的数据
4. 读数类型

5. 钻孔长度

有关详细信息,请扫描二维码安装 DCI DigiGuide App 或打开 LWD DigiGuide 手册。若有任何疑问,请联络当地的DCI办事 处;+86.21.6432.5186,或联络美国客服部:+1.425.251.0559。

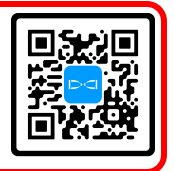

DCI标识、DataLog、Digital Control, DigiTrak、DigiTrak Falcon、F5、以及iGPS是美国注册商标:DCI、 LWD、DigiGuide以及Falcon猎鹰标识是Digital Control Incorporated公司的普通法商标。其他商标注 册正在申请中。

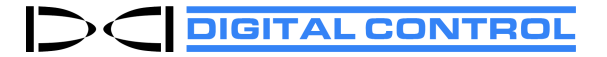

Printed: 29/08/2024